### Modifiche e implementazioni al programma NoiHub: evidenziate in giallo

Pag. 2 sez. ACCESSO II blocco d'accesso al programma deve essere segnalato al Territoriale che provvederà allo sblocco tramite invio di una nuova password.

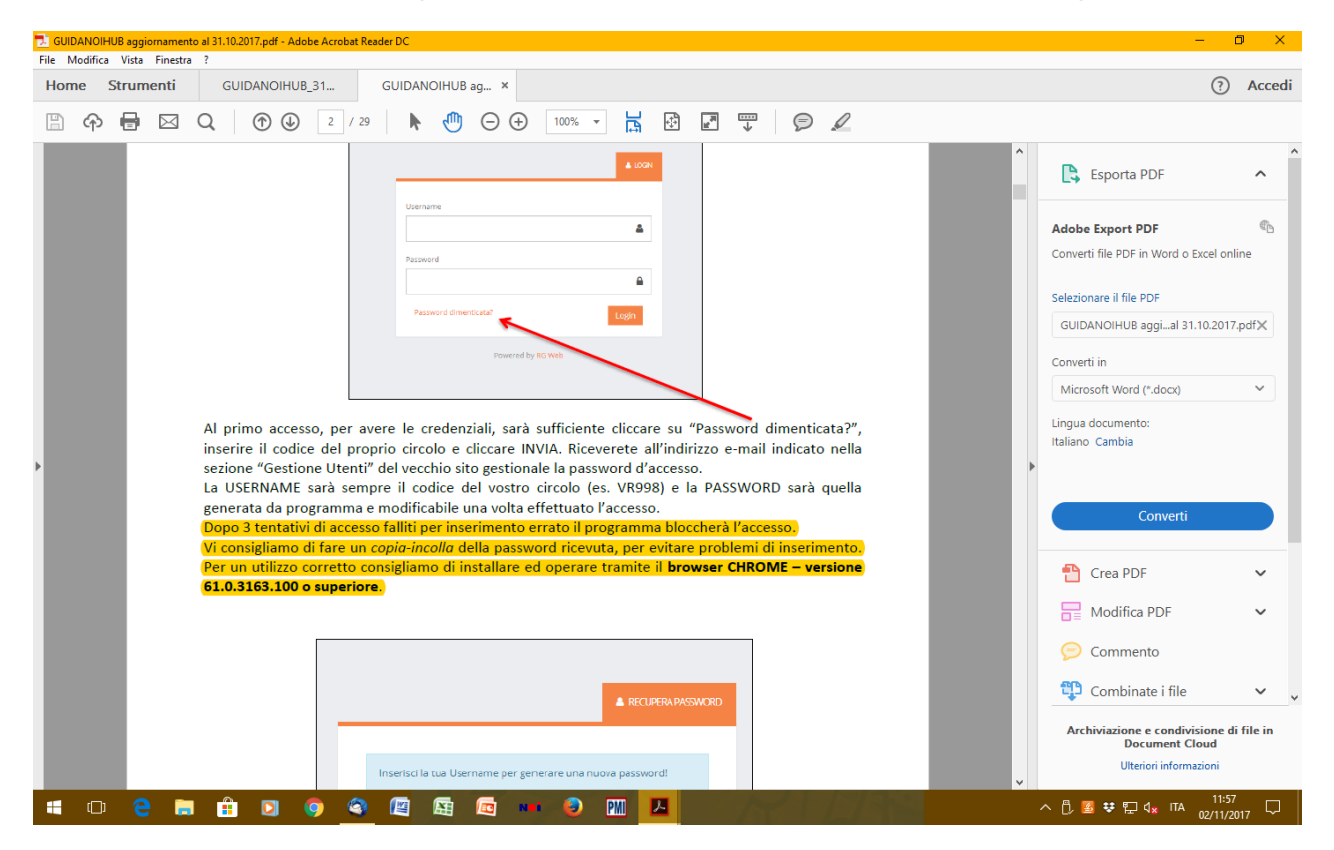

### Pag. 10 sez. 2.1.1 INSERIRE UN NUOVO SOCIO (RAGAZZO)

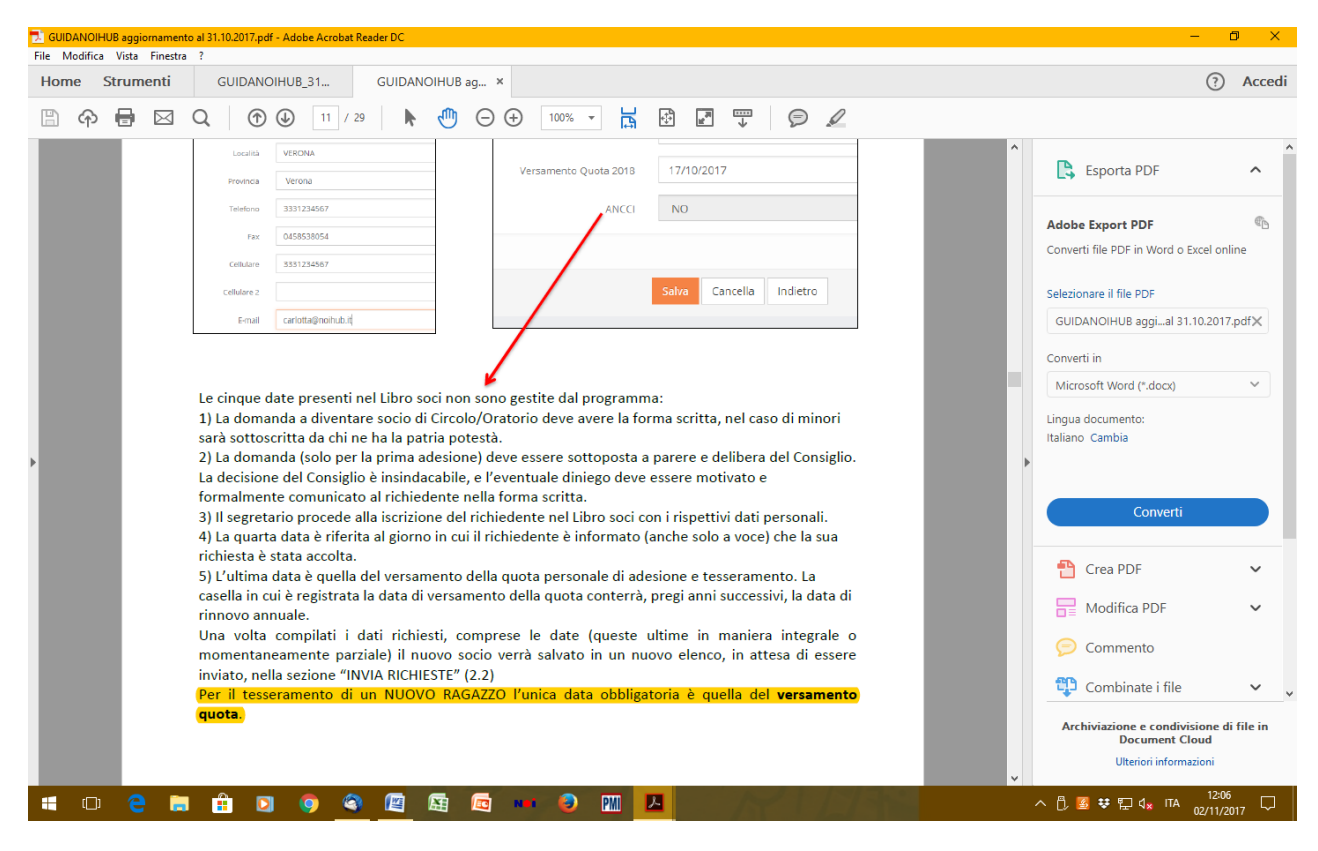

# Pag. 13 esz. 2.1.4 RINNOVO

| 🔁 GUIDANOIHUB aggiornamento al 31.10.2017.pdf - Adobe Acrobat Reader DC                                                                                                    | - 0 ×                                                                                                    |
|----------------------------------------------------------------------------------------------------|----------------------------------------------------------------------------------------------------|
| File Modifica Vista Finestra ?                                                                                                    |                                                                                                    |
| Home Strumenti GUIDANOIHUB_31 GUIDANOIHUB ag ×                                                                                                    | ⑦ Accedi                                                                                                    |
| A ⊕ ⊠ Q ⊕ ⊕ 13 / 29                                                                                                    |                                                                                                    |
| Image: Contract of the contract of the con | Esporta PDF Adobe Export PDF Adobe Export PDF Converti file PDF in Word o Excel online Selezionare if file PDF GUIDANOIHUB aggial 31.10.2017.pdfX Converti in Microsoft Word ("doco) ~ Lingua documento: Italiano Cambia italiano Cambia italiano Cambia italiano Cambia Converti in Modifica PDF ~ Modifica PDF ~ Commento ta". Nell'anno in cui ili VO ADULTO (2.1.1). ro, per dare la possibilità Image: Combinate i file ~ Image: Combinate i file ~ |
|                                                                                                    | ∧ D. 55 ♥ D d. 17A                                                                                                    |
|                                                                                                    | 02/11/2017                                                                                                    |

## Pag. 19 esz. 3.1 ANAGRAFICA

| GUIDANOIHUB aggiornamento al 31.10.2017.pdf - Adobe Acrobat Read | ler DC                                                                                                    | - 0 ×                                                     |
|------------------------------------------------------------------|----------------------------------------------------------------------------------------------------|-----------------------------------------------------------|
| Home Strumenti GUIDANOIHUB 31                                    | GUIDANOIHUB ag X                                                                                                    | <li>Accedi</li>                                           |
|                                                                  |                                                                                                    | O Account                                                 |
| 🖹 🏫 🖶 🖾 📿 🕜 🕑 19 / 29                                            |                                                                                                    |                                                           |
|                                                                  | NO                                                                                                    | Lesporta PDF                                              |
|                                                                  | hub 19                                                                                                    | Adobe Export PDF                                          |
| In questa sezione vengono                                        | richiesti anche i dati di recapito della corrispondenza: i dati indicati                                                                      | Converti file PDF in Word o Excel online                  |
| territoriale o nazionale. Per                                    | le tessere e di eventuali comunicazioni da parte della segreteria                                                                             | Selezionare il file PDF                                   |
| considera validi i contatti in<br>circolo mantenere aggiorna     | idicati in "Recapito della corrispondenza"; sarà quindi premura del<br>ti i campi e le informazioni relative all'indirizzo corretto in questa | GUIDANOIHUB aggial 31.10.2017.pdf×                        |
| sezione.                                                         |                                                                                                    | Converti in                                               |
| _                                                                |                                                                                                    | Microsoft Word (*.docx) ~                                 |
| Recapito della corrispondenza                                    |                                                                                                    | Lingua documento:                                         |
| Nominativo *                                                     | Mario Ressi                                                                                                    | Italiano Cambia                                           |
| Indrizzo*                                                        | Vo tolo 4                                                                                                    | ▶                                                         |
| CAP .                                                            | 57122                                                                                                    |                                                           |
| Comune -<br>Provincia *                                          | Verona •                                                                                                    | Converti                                                  |
| Telefono *                                                       | 3461234567                                                                                                    |                                                           |
| indrizzo e-mail •                                                | wr998erollub.it                                                                                                    | 💾 Crea PDF 🛛 🗸                                            |
|                                                                  |                                                                                                    | Modifica PDF 🗸                                            |
| Nell'ultima parte dell'anagr<br>corrispondente, gli orari di     | afica è utile indicare il referente della segreteria e la mail istituzionale<br>apertura ed eventuali note utili.                             | 🦻 Commento                                                |
|                                                                  |                                                                                                    | 😲 Combinate i file 🗸 🗸                                    |
| Altri dati gestione Segreteria                                   |                                                                                                    | Archiviazione e condivisione di file in<br>Document Cloud |
| Adettori di Segreteria                                           | Sara Verdi                                                                                                    | Ulteriori informazioni                                    |
| 🖷 🗆 🤤 🚍 🏦 🖸 🌍 🍣                                                  |                                                                                                    | ^ [], 💁 😻 🔛 ⊄ <sub>x</sub> ITA 12:14 □                    |

### Pag. 23 sez. 4.3 ATTESTATI

L'attestato proposto nel gestionale NoiHub è di Italiana Assicurazioni Spa: le nostre realtà hanno copertura con Cattolica Assicurazioni, agenzia generale di Cremona.

La produzione dell'Attestato di appartenenza in questione potrebbe essere richiesto per manifestazioni particolari che coinvolgono il circolo e, per esempio, la Pubblica Amministrazione.

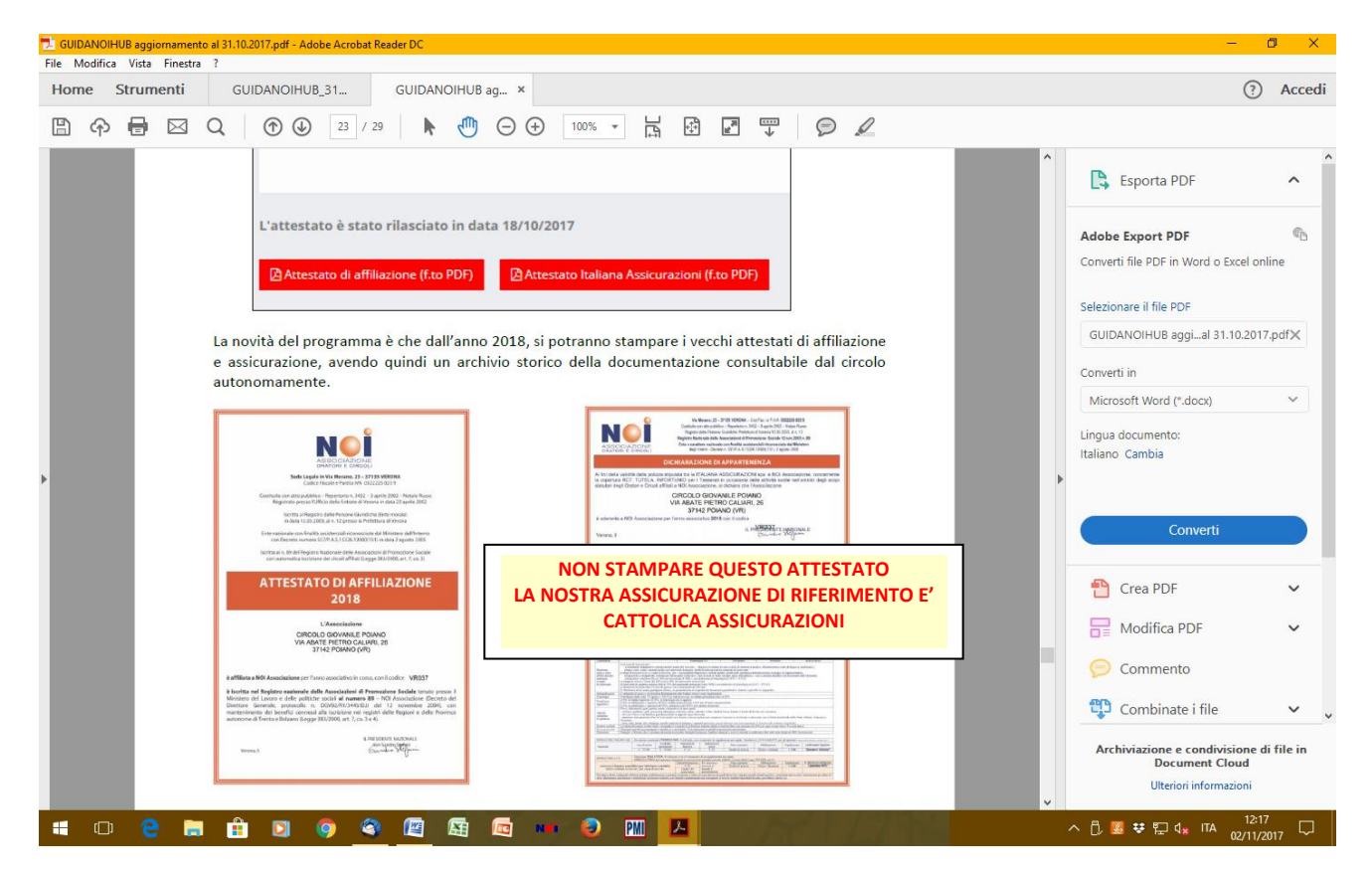